# **Uplink**<sup>°</sup>

### Honeywell Vista 50P

Wiring Uplink's Communicators and Programming the Panel

#### **CAUTION:**

- It is advised that an experienced alarm installer programs the panel as further programming may be required to ensure proper performance and use of the full functionality.
- Do not route any wiring over circuit board.
- Full panel testing, and signal confirmation, must be completed by the installer.

**NEW FEATURE:** For 5530M Communicators, the status of the panel can be retrieved not only from the status PGM but now also from the Open/Close reports from the dialler.

**IMPORTANT NOTE:** The Open/Close reporting needs to be enabled during the initial pairing procedure.

Wiring the 5530m communicators to Honeywell Vista 50P for events reporting and remote control via **keybus**:

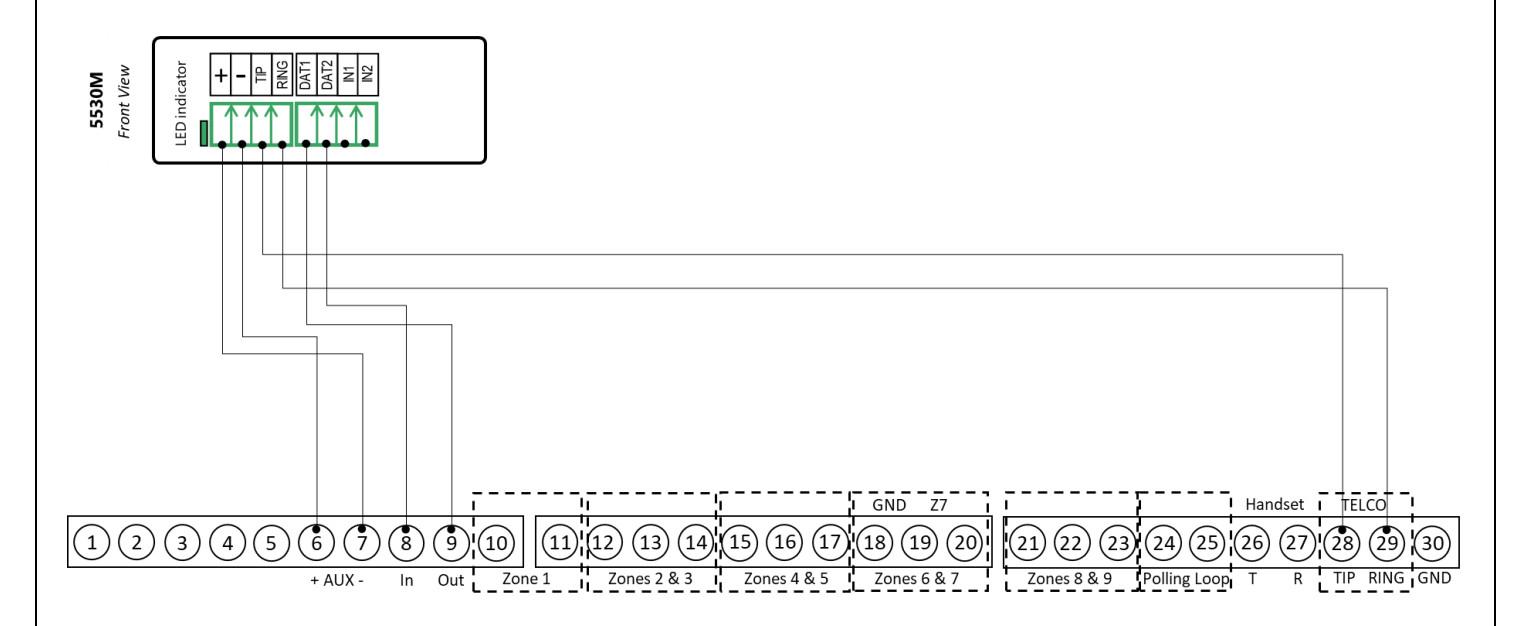

# **Uplink**°

Wiring and Programming Uplink Communicators to Honeywell Vista 50P

Wiring the 5530m communicators to Honeywell Vista 50P for events reporting and remote control via **keyswitch**:

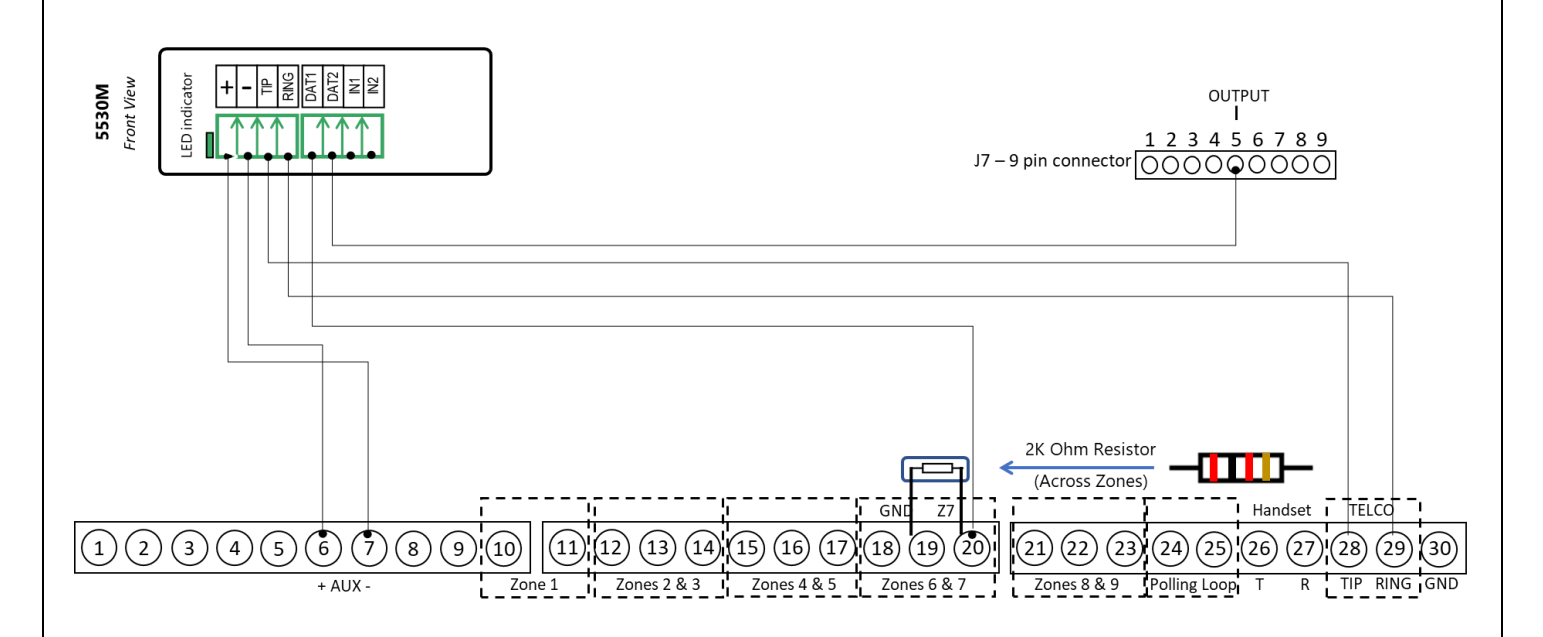

### Programming the Honeywell Vista 50P Alarm Panel via the Keypad

Enable Contact ID reporting:

| Keypad Display   | Keypad Entry   | Action Description                                                  |
|------------------|----------------|---------------------------------------------------------------------|
| Disarmed         | 4140,8,00      | To enter programming mode.                                          |
| Program mode     | *30, 1         | To select Touch tone for dialing method.                            |
| PABX             | *32            | To go to "Primary subscriber Account #".                            |
| Prim.Subs. Acct# | 01, 02, 03, 04 | Enter desired account number (in HEX). 1234 is just an example.     |
| Primary Phone    | 123456, *      | Enter desired phone number (123456 is an example). Press * to save. |
| Enter fill field | *45            | To go to "Primary format".                                          |
| Primary format   | 1              | 1 is the value for ContactID.                                       |
| Low Speed        | *81, 01, 01, * | To enable Open/Close reports.                                       |
| Format           |                |                                                                     |
| Enter fill field | *99            | To exit programming mode.                                           |

## **Uplink**<sup>°</sup>

Wiring and Programming Uplink Communicators to Honeywell Vista 50P

| Keypad Display                 | Keypad Entry | Action Description                                                   |
|--------------------------------|--------------|----------------------------------------------------------------------|
| Disarmed                       | 4140,8,00    | To enter programming mode.                                           |
| Program mode                   | *15, 1       | To assign keyswitch to partition 1 (zone 07).                        |
| Confirmation of<br>arming ding | *40, 1       | To enable Open/Close reports for Keyswitch.                          |
| Normally closed<br>or EOLR     | *94, *94     | Press *94 until "200" is shown in the lower right corner.            |
| Alt Program<br>Mode            | *20, 1       | To configure pin 5 on J7 connector to follow Keyswitch RED behavior. |
| Enter fill field               | *99          | Press *99 a couple of times until you exit programming mode.         |

#### Enable Keyswitch Zone and Status Output:

Programming an Alpha Keypad Address

| Keypad Display                    | Keypad<br>Entry | Action Description                                                                                                |
|-----------------------------------|-----------------|----------------------------------------------------------------------------------------------------|
| DISARMED                          | 4140,8,00       | To enter Programming Mode.                                                                                        |
| Program Mode                      | #93             | To go to "Menu Mode"                                                                                              |
| Zone Prog. ?                      | 0 1             | Press 0 until "Device Prog." is shown. Press 1 to enter.                                                          |
| Device Address<br>01-30, 00=Quit  | 21*             | To enter Address 21                                                                                               |
| 21 Device Type                    | 1*              | To select Alpha Keypad Console                                                                                    |
| 21 Console Part.                  | 1*              | To assign the Alpha Keypad Console to Partition 1                                                                 |
| 21 Sound Option                   | *               | Press * to exit from Device Address 21 .                                                                          |
| Device Address                    | 22*             | To enter Address 22                                                                                               |
| $\frac{01-30}{22}$ Dovice Type    | 1*              | To soloct Alpha Koynad Consolo                                                                                    |
| 22 Device Type<br>22 Console Part | 2*              | To assign the Alpha Keypad Console to Partition 2                                                                 |
| 22 Sound Option                   | *               | Press * to exit from Device Address 22 .                                                                          |
| Device Address<br>01-30, 00=Quit  | 00*             | To exit the Device Address menu.                                                                                  |
| Quit Menu Mode ?<br>1=YES 0=NO    | 1               | To exit Menu Mode.                                                                                                |
| Program Mode                      | *99             | To exit Programming Mode                                                                                          |
|                                   |                 | Note: The Vista 50P supports up to 8 Partitions.                                                                  |
|                                   |                 | You will need to repeat the programming steps for Device<br>Addresses 2328 according to the number of partitions. |

### **Uplink**<sup>°</sup>

Wiring and Programming Uplink Communicators to Honeywell Vista 50P

### Switching from Keyswitch to Keybus

- Wire the device to the panel as described on the respective wiring scheme above.
- Use the Sync with Panel feature from the Settings menu of the Uplink mobile app.

The device will apply the new configuration automatically.

**NOTE 2:** When switching the wiring of the device, make sure that the device is not powered on.

**NOTE 3:** When synchronizing or disabling and enabling the Arming/Disarming feature from the mobile application, make sure:

• the device is powered and connected to cellular network;

• the panel is not in programming menu/mode.

After enabling the Arming/Disarming feature it may take up to 1 minute for the device to apply the new configuration.